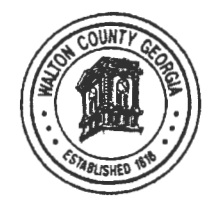

Walton County Probate Court

BRUCE E. WRIGHT Probate Judge

BRITTANY M. SMITH Senior Clerk

LERA D. SHIPMAN Senior Clerk

> BETH GREEN Clerk

BRUCE E. WRIGHT, PROBATE JUDGE GOVERNMENT BUILDING 303 SOUTH HAMMOND DRIVE · SUITE 118 MONROE, GEORGIA 30655 Telephone: (770) 267-1345 Facsimile: (770) 267-1417 ASHLEY WOOD Clerk

JAN GREENE Clerk

KAITLYN A. GLASS Clerk

MADISON MURRAY Clerk

KALLIE AKRIDGE Clerk

February 21, 2025

Walton County Board of Commissioners 111 S Broad Street Monroe, GA 30655

RE: March Agenda / Approval of Merchant Application

The Walton County Probate Court is requesting review and approval of a Merchant Application for the Court to receive funds through the upcoming implementation of TrueFiling (efiling), which will eventually be mandatory. I have attached the Merchant Application Guide (Burton/Onboarding), the Letter prepared by Stuart Smith with Synovus Bank, as well as a copy of a correspondence from Mitchell Jasenosky with i3Verticals. The County Attorney reviewed and approved on February 19, 2025.

Please let me know if anything further is required to be added to the March Agenda.

Kindest Regards,

Bruce E. Wright Probate Judge

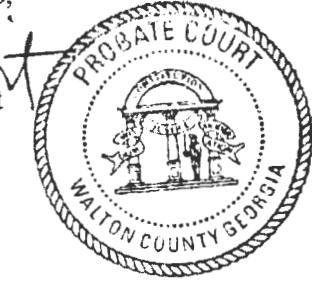

# Burton Merchant Application Onboarding Guide

### **Preparing to Complete the Merchant Application**

To expedite the approval process for your merchant application, please ensure you have the following information ready:

Verify your legal entity name and tax EIN number. These can be found on the court's SS-4 form or other tax documents.

Provide a bank letter or a voided check. Please follow these criteria:

Bank Letter Criteria:

- Must be on bank letterhead (including bank name and logo).
- Must reference the merchant's legal name, DBA name, or IRS filing name.
- Must include the DDA account number and ABA transit routing number.
- If there are multiple DDA/ABA TR numbers, list only the account you wish to use for TrueFiling.
- A dated letter is not required but is strongly preferred.
- Must be typed or in a pre-printed format (ABA TR/DDA can be handwritten legibly on pre-printed letters only).

Voided Check Criteria:

- Must include the bank name.
- Must have the merchant's legal name, DBA name, or IRS filing name pre-printed on the check as it appears on the merchant account record (business address is not required). Starter checks are not acceptable.
- Must not have any alterations, such as address labels or white-out.
- Must have DDA/TR MICR encoded at the bottom of the check.

Here is a sample bank letter:

Net Real World Bank 123 Main Street Cry, Province 100000 Country 1: 123-456-7890 P 123-456-7890

#### May 9, 2024

Any County Probate Court Clearing Account 123 International Drive Any Town, GA 12345

#### Account Number: 123456789

Bank ABA Number: 123456789

Sincerely,

Hall

Steve Hall, New Account Coordinator

# Logging In

Once you've been invited to the Burton Portal, you will receive an email allowing you to access your merchant application. The email will come from noreply=burtonplatform.com@email.burtonplatform.com. Follow the "Create My Account" link to set an account password. Note: This link will expire after 30 minutes. If the account is not created within 30 minutes, follow the "forgot password" link to create an account.

| BP noreply=burtonplatform.com@email.burtonplatform.com on behalf of Burton Platt<br>To e Starr Lamonde | ٢       | S Reply     | () Reply All   | -> Forward<br>Tue 9/1 | <b>1</b> •• • |
|----------------------------------------------------------------------------------------------------|---------|-------------|----------------|-----------------------|---------------|
| If there are problems with how this message is displayed, click here to view R in a web browser.       |         |             |                |                       |               |
|                                                                                                    |         |             |                |                       |               |
| BEURTON                                                                                                | 2       |             | 1000           |                       |               |
|                                                                                                    |         |             |                |                       |               |
| Let's Set You Up                                                                                       |         |             | 100            |                       |               |
|                                                                                                    |         |             | 55             |                       |               |
| Click the button below to set your password and cre                                                    | sale yo | ur profile. |                |                       |               |
|                                                                                                    |         |             | 125            |                       |               |
| Create My Account                                                                                      |         |             | 1.00           |                       |               |
|                                                                                                    |         |             | 135            |                       |               |
| If you need any assistance, then please rea                                                            | ch out  | lo          |                |                       |               |
| our Support Team at                                                                                    |         |             | 199            |                       |               |
|                                                                                                    |         |             | -1             |                       |               |
| Martin and an and a second second second                                                               |         |             | and the second |                       |               |
|                                                                                                    |         |             |                |                       |               |
|                                                                                                    |         |             |                |                       |               |
|                                                                                                    |         |             |                |                       |               |
|                                                                                                    |         |             |                |                       |               |
|                                                                                                    |         |             |                |                       |               |

## **Step 1: Upload Documents**

After logging in you will see the following screen.

C Merchant Application

Welcome! Please use the link below to complete your application for merchant services. The application is not complete until you have filled the entire form and provided your e-aignature. If you do not have the time, or all the information available, you may logout and return when you are ready. If you are NOT the individual in your organization that should be filling out this application, use the support link at the top of the page to send us an email to let us know who we should contact in your organization. Thank you! Merchant Application

| If you have a copy of a sig | gned application, or any requested documentation, please use the following but | ton to upload the document. |
|-----------------------------|--------------------------------------------------------------------------------|-----------------------------|
| Upload document             |                                                                                |                             |

Please use the upload button to submit a PDF of your bank letter or voided check. You may also upload a PDF of your SS-4 form, although this is not required. *Please note that you must upload your documents before you begin the merchant application.* The button to upload documents will no longer be available once you continue to the application.

### **Step 2: Completing the Merchant Application**

Before you begin, ensure you have uploaded your bank letter or voided check, as this option will no longer be available once you begin your merchant application.

Ensure you are ready to complete the application in one sitting, as there is no option to save and return to it once the "Merchant Application" button has been clicked.

To begin, click the "Merchant Application" button.

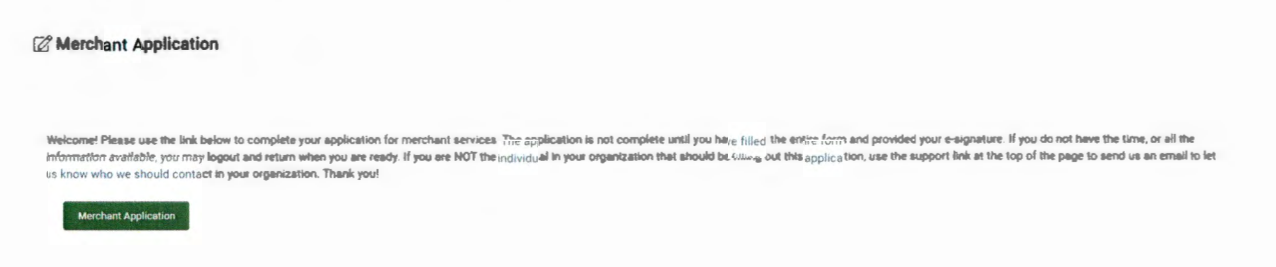

Note: All fields are required when completing the application. The person submitting the merchant application must be an authorized signer on the account.

Please refer to the tables below for a description of each field and required values if applicable.

| Merchant Application Prevent his time following form to proceed with creating of your merchant account |               |                              |           |
|----------------------------------------------------------------------------------------------------|---------------|------------------------------|-----------|
| Public Sector Merchant Information                                                                     |               |                              |           |
| Legal name                                                                                             |               | Financial contact first name | Last name |
| Address 1                                                                                              |               | intact pho number            |           |
| Address 2                                                                                              |               | de URL                       |           |
| City                                                                                                   |               | Financial contact email      |           |
| State                                                                                                  | ♥ Postal code | Tax ID                       |           |

| Field                                 | Description                      | Value (if applicable) |
|---------------------------------------|----------------------------------|-----------------------|
| Legal Name                            | Legal Entity name of court. This |                       |
|                                       | is what is submitted on the SS-4 |                       |
|                                       | form and should match the        |                       |
| · · · · · · · · · · · · · · · · · · · | courts EIN number.               |                       |
| Address                               | The physical location of the     |                       |
|                                       | court. Note: Cannot include a    |                       |
|                                       | PO Box.                          |                       |
| Financial contact first and last      | The first and last name and      |                       |
| name, and phone number                | phone number of the person       |                       |
|                                       | completing the application/the   |                       |
|                                       | financial lead for the court.    |                       |

| Website URL             | Court's or county's website                                                                   |                    |
|-------------------------|-----------------------------------------------------------------------------------------------|--------------------|
| Financial contact email | Email address of the person<br>completing the application/the<br>financial lead for the court |                    |
| Tax ID                  | The Courts EIN tax identification number                                                      | Format: xx-xxxxxxx |

**Note:** It is required that the value of **\$10,000** should be used for **High Sale Amount**. If a lesser amount is selected, you will run the risk of transactions being auto declined.

| Field                                 | Description                                                                          | Value (if applicable)              |
|---------------------------------------|--------------------------------------------------------------------------------------|------------------------------------|
| Annual Sale Volume                    | Approximate annual volume in dollars for a total year.                               | Example: \$100,000                 |
| Average Ticket Amount                 | Approximate average<br>transaction amount of a bundle<br>in dollars (single payment) | Example: \$150                     |
| High Sale Amount                      | Approximate highest<br>transaction amount of a bundle<br>in dollars (single payment) | REQUIRED VALUE IS \$10,000         |
| MCC                                   | Merchant Category Code                                                               | 9211                               |
| Description of products/services sold | Description of what people are paying for. Maximum of 100 characters.                | REQUIRED VALUE is "Court<br>Costs" |

Add your courts banking information. **Note: Your routing number must be 9-digits. Please do not include dashes in the routing or account number.** 

Please verify that you are submitting the correct bank account and type of account (Checking vs Saving). Changing this number after the application is approved requires an additional review from underwriting.

criptio

Type your Title, First and Last Name, and click continue. On the next page, you will read and accept the agreement.

 $\sim$ 

Banking Information

Authorized Signer